## 民生银行个人网银银期转账签约操作流程

第一步:登陆民生银行官网 http://www.cmbc.com.cn/,选择"个人网上银行登录"出现 登录界面;

| CHINA                                                                                                    | <b>IR生银行</b>                               |                                                                                                    |                                                                                                    |                                                                                                    | 😭   🕱   En                                                                                                    | ଛ 95568                                                                                                    | 五個人关键字                                                                                                    | a                                                                                                    | 网上银行登录                                                                                                    | •                                                                                                    |
|----------------------------------------------------------------------------------------------------|--------------------------------------------|----------------------------------------------------------------------------------------------------|----------------------------------------------------------------------------------------------------|----------------------------------------------------------------------------------------------------|----------------------------------------------------------------------------------------------------|----------------------------------------------------------------------------------------------------|----------------------------------------------------------------------------------------------------|----------------------------------------------------------------------------------------------------|----------------------------------------------------------------------------------------------------|----------------------------------------------------------------------------------------------------|
| 人金融                                                                                                    | 小微金融                                       | 电子银行                                                                                                    | 公司金融                                                                                                    | 同业金融                                                                                                    | 私人银行                                                                                                    | 信用卡                                                                                                    | 直销银行                                                                                                    | \$                                                                                                    | 旧民生                                                                                                    |                                                                                                    |
|                                                                                                    | 民生直销银行                                     |                                                                                                    |                                                                                                    |                                                                                                    |                                                                                                    |                                                                                                    |                                                                                                    |                                                                                                    |                                                                                                    |                                                                                                    |
| 1                                                                                                    | 前单时往                                       |                                                                                                    |                                                                                                    |                                                                                                    |                                                                                                    | 4                                                                                                    |                                                                                                    | ~                                                                                                    |                                                                                                    |                                                                                                    |
|                                                                                                    |                                            |                                                                                                    |                                                                                                    | **                                                                                                    |                                                                                                    | 100                                                                                                    |                                                                                                    |                                                                                                    |                                                                                                    |                                                                                                    |
|                                                                                                    |                                            | - 4                                                                                                    | TH F                                                                                                    |                                                                                                    |                                                                                                    |                                                                                                    |                                                                                                    |                                                                                                    |                                                                                                    |                                                                                                    |
|                                                                                                    | -                                          |                                                                                                    | - 1/                                                                                                    |                                                                                                    |                                                                                                    |                                                                                                    |                                                                                                    |                                                                                                    |                                                                                                    |                                                                                                    |
|                                                                                                    |                                            |                                                                                                    | 二 不                                                                                                    | 日仍                                                                                                    | R 🔰                                                                                                    | 100                                                                                                    |                                                                                                    |                                                                                                    |                                                                                                    |                                                                                                    |
|                                                                                                    |                                            |                                                                                                    |                                                                                                    |                                                                                                    |                                                                                                    |                                                                                                    |                                                                                                    |                                                                                                    |                                                                                                    |                                                                                                    |
|                                                                                                    |                                            |                                                                                                    |                                                                                                    |                                                                                                    | - 51                                                                                                    |                                                                                                    |                                                                                                    |                                                                                                    |                                                                                                    |                                                                                                    |
|                                                                                                    |                                            |                                                                                                    | E                                                                                                    |                                                                                                    | 50                                                                                                    |                                                                                                    | 242                                                                                                    |                                                                                                    |                                                                                                    |                                                                                                    |
|                                                                                                    |                                            | 口牛直销                                                                                                    | 制银行3                                                                                                    | 岁了思知                                                                                                    | 50                                                                                                    |                                                                                                    |                                                                                                    |                                                                                                    |                                                                                                    | -                                                                                                    |
| alian Alata, a                                                                                                    | 关于 新祭主 在国际管理                               | 民生直销                                                                                                    | 当银行3                                                                                                    | 岁了 (1)                                                                                                    | ف ف                                                                                                    | -                                                                                                    |                                                                                                    | <b>*</b> **                                                                                                    |                                                                                                    | Re to fa                                                                                                    |
| 重要公告:                                                                                                    | 关于我行未与国盟集团                                 | 民生直销                                                                                                    |                                                                                                    | 岁了 <sub>复制(C)</sub>                                                                                                    | <b>9</b> 9                                                                                                    | -                                                                                                    |                                                                                                    | ***<br>***                                                                                                    |                                                                                                    | 14 11 11 1                                                                                                    |
| 重要公告:<br>开立账户                                                                                                    | 关于我行未与国盟集团                                 | 民生直销<br>1、當达俱乐部、普惠证<br>优                                                                                                    | 98大(10/10 AT Ref                                                                                                    | 岁了 (長期)(C)<br>前的声明 更多>                                                                                                    | <b>シ</b> ジ<br>投资理财                                                                                                    | -                                                                                                    | (1)<br>(1)<br>(1)<br>(1)<br>(1)<br>(1)<br>(1)<br>(1)<br>(1)<br>(1)                                                                                                    | <ul> <li></li> <li></li> <li>&lt;</li></ul> |                                                                                                    | 18<br>14<br>14<br>14<br>14                                                                                                    |
| 重要公告:<br>开立账户<br>· 简单并安全                                                                                                    | 关于我行未与国盟集团                                 | 民生直销<br>1、喜达俱乐部、普惠证<br>优                                                                                                    | 为每天以机构开展台<br>唐活动<br>注目道大权星座主要                                                                                                    | <b>岁了</b> 复制(C)<br>作的声明 更多>                                                                                                    | <ul> <li></li></ul>                                                                                                    | 126天熠利第278期                                                                                                    | (1)<br>(1)<br>(1)<br>(1)<br>(1)<br>(1)<br>(1)<br>(1)<br>(1)<br>(1)                                                                                                    |                                                                                                    | · 在线套廊                                                                                                    | 8<br>8<br>1111<br>111                                                                                                    |
| <b>重要公告:</b><br>开立账户<br>· 简单并安全<br>· 任意银行卡                                                                                                    | 关于我行未与国盟集团<br>3<br>問曰加入                    | 民生直销<br>3、高达俱乐部、普惠证<br>代<br>- 日<br>- 5                                                                                                    | 980年1983<br>980年1985<br>1995年1995<br>1995年1995<br>1995 | <b>安了</b><br>(5)) 南明 更多><br>卡高商发射<br>回野財専不得                                                                                                    | 2000<br>12 次 注理 射<br>・ 面積 音氣 車 凡 波 产<br>・ 車 凡 波 产 波 月 着 相                                                                                                    | 126天燈利第278期<br>第278期高減02款                                                                                               | (日本)<br>(日本)<br>(日本)<br>(日本)<br>(日本)<br>(日本)<br>(日本)<br>(日本)                                                                                                    |                                                                                                    | · 在线章服<br>· 存绕利率                                                                                                    | Rest in                                                                                                    |
| <b>重要公告:</b><br><b>开立账户</b><br>- 第单并安全<br>- 任意银行来<br>- 纯线上开户                                                                                                    | 关于我行未与国證集团<br>3<br>問可加入<br>1,互取例很行         | <b>民生直報</b><br>1、當法県乐部、書志证<br>()、<br>日<br>()<br>()<br>()<br>()<br>()<br>()<br>()<br>()<br>()<br>()<br>()<br>()<br>()                                                                                                    | 今後次以似物开展合<br>應活动<br>生円過大权星座主部<br>毛板等号皆首位的容易<br>007文神节为美丽购买                                                                                                    | 安子 (11)<br>(11)<br>(11)<br>(11)<br>(11)<br>(11)<br>(11)<br>(11)                                                                                                    | 投资理财<br>: 值纳考集课师风游产<br>: 单凡资产资用量均<br>: 单凡资产资用量均<br>: 单几资产资用量均                                                                                                    | 120天增利第278期<br>第276期高減02款<br> 第276期高減02款                                                                                | <ul> <li>客/</li> <li>第</li> <li>第</li> <li>第</li> <li>第</li> <li>第</li> <li>第</li> <li>第</li> <li>10</li> <li>10<td>中服务<br/>時内点<br/>時料載新編載</td><td>- 在线弯服<br/>- 在线弯服<br/>- 存绞利率<br/>- 外汇责全属行情</td><td>F#2112</td></li></ul>                                                                                                    | 中服务<br>時内点<br>時料載新編載                                                                                                    | - 在线弯服<br>- 在线弯服<br>- 存绞利率<br>- 外汇责全属行情                                                                                                    | F#2112                                                                                                    |
| <b>生变公告:</b><br>开立账户<br>· 賀单并安全<br>· 任意银行卡<br>· 纯线上开户                                                                                                    | 关于教行未与国盟集团<br>3<br>然可加入<br>4、互取何相行         | 民生百年<br>、 書达順乐部、 書應证<br>・ 目<br>・ 5<br>・ 2                                                                                                    | 当银行3<br>99 安次 (() (16 开来)<br>唐活动<br>建 四道大规章由主新<br>5                                                                                                    | <b>安つ</b><br>気制(C)<br>体的時間 更多><br>中高期度料<br>回動財業不得<br>匹動送金取用<br>更多>                                                                                                    | 2000年120日<br>10日前年国津凡波冲<br>10日前年国津凡波冲<br>10日前年国津凡波冲<br>10日前年国津凡波冲<br>10日前年国津凡波冲<br>10日前年国津凡波冲<br>10日前年国津凡波冲<br>10日前年国津凡波冲<br>10日前年国津凡波冲<br>10日前年国津凡波冲<br>10日前年国津凡波冲<br>10日前年国津凡波冲<br>10日前年国津凡波冲<br>10日前年国津凡波冲<br>10日前年国津凡波冲<br>10日前年国津凡波冲<br>10日前年国津凡波冲<br>10日前年国津凡波冲<br>10日前年国津凡波冲<br>10日前年国津凡波冲<br>10日前年国津凡波冲<br>10日前年国津凡波中<br>10日前年国津凡波中<br>10日前年国津凡波中<br>10日前年国津凡波中<br>10日前年国津凡波中<br>10日前年国津凡波中<br>10日前年国津凡波中<br>10日前年国津凡<br>10日前年国津凡波中<br>10日前年国津凡<br>10日前年国津凡<br>10日前年国津<br>10日前年<br>10日前年<br>11日前年<br>11日前年<br>11日前<br>11日前年<br>11日前年<br>11日前年<br>11日前年<br>11日前年<br>11日前年<br>11日前<br>11日前年<br>11日前年<br>11日前年<br>11日前年<br>11日前年<br>11日前年<br>11日前<br>11日前年<br>11日前年<br>11日前年<br>11日前年<br>11日前年<br>11日前年<br>11日前<br>11日前年<br>11日前<br>11日前年<br>11日前年<br>11日前年<br>11日前年<br>11日前<br>11日前年<br>11日前<br>11日前<br>11日前<br>11日前<br>11日前<br>11日前<br>11日前<br>11日前<br>11日前<br>11日前<br>11日前<br>11日前<br>11日前<br>11日前<br>11日前<br>11日前<br>11日前<br>11日前<br>11日前<br>11日前<br>11日前<br>11日前<br>11日前<br>11日前<br>11日前<br>11日前<br>11日前<br>11日前<br>11日前<br>11日前<br>11日前<br>11日前<br>11日前<br>11日前<br>11日前<br>11日前<br>1日 | 120大增利第278期<br>第278期高減02款<br>月第278期高減02款                                                                                | 客が<br>第二、第二、<br>・第二、<br>・第二、<br>・第二、<br>・第二、<br>・第二、<br>・第二、<br>・第                                                                                                    | 一 旧 タ                                                                                                    | - 在线窗服<br>- 在线窗服<br>- 存换利率<br>- 外汇表主属行情<br>- 更多+                                                                                                    |                                                                                                    |
| 聖安公告:         :)           开立账户         :)           · 育单并安全         :)           · 任意银行未         :)           · 仲成上开户         :)                                                                                                    | 关于我行未与国盟集团<br>3<br>即可加入<br>• 互联网报行         | <b>民生百年</b><br>、 書述周示部、 書應证<br>・ 厚<br>・ う<br>・ 2<br>民生动态                                                                                                    | 時間です。<br>一部では<br>の<br>の<br>の<br>の<br>の<br>の<br>の<br>の<br>の<br>の<br>の<br>の<br>の                                                                                                    | <b>安了</b><br>気期(C)<br>(1)時期 単少・<br>本高期支射<br>回動検索不停<br>電動法金10境<br>単少・<br>一<br>変か<br>一<br>の<br>の<br>の<br>、<br>の<br>、<br>の<br>の<br>、<br>の<br>、<br>の<br>の<br>、<br>の<br>の<br>、<br>の<br>の<br>の<br>の<br>の<br>、<br>の<br>の<br>の<br>の<br>の<br>の<br>の<br>の<br>の<br>の<br>の<br>の<br>の       | <ul> <li>              ひので、         </li> <li>             ひので、</li> <li>             から、</li> <li>             から、</li> </ul> <li>             から、</li> <li>             から、</li> <li>             から、</li> <li>             から、</li> <li> <ul> <li>             から、</li> <li>             から、</li></ul></li>                                                                                                    | 1126天型村場2704月<br>第279月三次の<br>第279月三次の<br>第279月<br>第279月<br>第39日<br>第39日<br>第39日<br>第39日<br>第39日<br>第39日<br>第39日<br>第39日 | 留<br>・服<br>・限<br>・限<br>・限<br>・限<br>・限<br>・限<br>・限<br>・限<br>・限<br>・限                                                                                                    | 一股务<br>時内点<br>数据数                                                                                                    | <ul> <li>- 在线霉服</li> <li>- 在线霉服</li> <li>- 市技利率</li> <li>- 予止の全国行情</li> <li>- 正安・</li> <li>- B文条1201</li> </ul>                                                                                                    |                                                                                                    |
| <ul> <li>重要公告: :</li> <li>开立账户</li> <li>: 資单并安全</li> <li>·任意银行卡</li> <li>· (地域上开户</li> <li>· (地域上开户</li> </ul>                                                                                                    | 关于教行未与国盟集团<br>3<br>然可加入<br>• 互取问指行<br>E    | <b>民生司統</b><br>(1. 書述順乐部、書應证<br>・ 日<br>・ う<br>・ う<br>・ う<br>・ う<br>・ こ<br>の<br>民生初応<br>民生派詞                                                                                                    | 当银行3<br>の安次収机将开系合<br>應活动<br>性目過大校堂年主新<br>5.40票号 許喜信餘空年<br>017女神节力美雨雨 デ<br>ガ<br>2                                                                                                    | <b>安っ</b><br>気制(C)<br>作的)時間 更多><br>キ高商发射<br>回望时享不存<br>(広味送金近頃<br>更多><br>更多><br>公交者关系<br>高治理                                                                                                    | <ul> <li>         ・</li> <li>         ・</li></ul>                                                                                                    | 126天燈村風278時<br>第278時高減02数<br>第278時高減02数<br>第278時高減02数                                                                   | 第二日本の目的では、1000年間、1000年間、 | 一股务時間点                                                                                                    | <ul> <li>- 在线電腦</li> <li>- 在线電腦</li> <li>- 在线電</li> <li>- 在线電</li> <li>- 在域電</li> <li>- 在域電</li> <l< td=""><td>1.20<br/>1.20<br/>1.20<br/>1.20<br/>1.20</td></l<></ul> | 1.20<br>1.20<br>1.20<br>1.20<br>1.20                                                                                                    |
| <ul> <li>重要公告:・</li> <li>         开立账户         <ul> <li></li></ul></li></ul>                                                                                                    | 关于我行未与国證集团<br>3<br>(即可加入<br>1-5 互取阿損行<br>王 | 民生司統<br>(1、當法県乐部、書志证<br>(1、當法県乐部、書志证<br>(月)、<br>・<br>日、<br>・<br>・<br>・<br>・<br>・<br>・<br>・<br>二<br>・<br>(月)、<br>・<br>(日)、<br>・<br>(日)、<br>(日)、<br>(日)、<br>(日)、<br>(日)、<br>(日)、<br>(日)、<br>(日)、                                                                                                    | 今後女似机构开展合体。<br>應活动<br>生用過大权星座主部<br>无权率号 許喜住銀短年<br>017女神节为美丽购买                                                                                                    | 安子 気制(C)<br>作的)市明 更多<br>年高端发射<br>前型均率不停<br>型が送金取え<br>更多-<br>投資者关系<br>気制治理<br>見が消                                                                                                    | ひろで理りが<br>・ 国内考定は年代が产<br>・ 年代の学校の目前後<br>・ 年代の学校の目前後<br>・ 年代の学校の目前後<br>・ 年代の学校の目前後<br>・ 年代の学校の目前後<br>・ 年代の学校の目前後<br>・ 年代の学校の目前後<br>・ 年代の学校の<br>・ 年代の学校の<br>・ 年代の<br>・ 年代の学校の<br>・ 年代の学校の<br>・ 年代の<br>・ 年代の学校の<br>・ 年代の学校の<br>・ 年代の学校の<br>・ 年代の<br>・ 年代の学校の<br>・ 年代の学校の<br>・ 年代の学校の<br>・ 年代の<br>・ 年代の                                                       | 126天增付道278期<br>第278期高減02版<br>[第279期高減02版]                                                                               | E<br>E<br>E<br>E<br>E<br>E<br>E<br>E<br>E<br>E<br>E<br>E<br>E<br>E<br>E<br>S<br>C<br>E<br>E<br>E<br>S<br>C<br>E<br>S<br>C<br>E<br>S<br>S<br>C<br>E<br>S<br>S<br>C<br>E<br>S<br>S<br>C<br>E<br>S<br>S<br>C<br>E<br>S<br>S<br>S<br>S                                                                                                    | <ul> <li>一 服务</li> <li>時内点</li> <li>费析准</li> <li>新指数</li> </ul>                                                                                                    | <ul> <li>         ・ 在鉄電瓶         ・ 在鉄電瓶         ・ 内ジラー         ・ 内ジラー         ・ 大学電査         「「「「」」」         ・ 大学の         ・         ・         ・</li></ul>                                                                                                    |                                                                                                    |
| <ul> <li>重要公告: : :</li> <li>开立账户</li> <li>: :</li> <li>: :</li> <li>: :</li> <li>::</li> <li>:</li> <li>:</li> <li:< li=""> <li>:</li> <li>:</li> <li:< li=""> <li:< li=""> <li>:</li></li:<></li:<></li:<></ul> | ★于我行未与国盟集团<br>3<br>問可加入<br>→ 互取同損行         | <b>民生司統</b><br>小 首法県乐部、普速派<br>小 算法県乐部、普速派<br>の、<br>「<br>の、<br>「<br>の、<br>一<br>、<br>二<br>二<br>二<br>二<br>二<br>二<br>二<br>二<br>二<br>二<br>二<br>二<br>二                                                                                                    | 時間の一部では、「市場の市場」 時間の日本の市場の目的には、「市場の市場」 日本の市場の市場の市場の市場の市場の市場の市場の市場の市場の市場の市場の市場の市場の                                                                                                    | <b>岁了</b> (新聞)<br>(1)<br>(1)<br>(1)<br>(1)<br>(1)<br>(1)<br>(1)<br>(1                                                                                                    | ひんかいです。     ひんかいです。     ひんかいです。     ひんかいです。     ひんかいです。     ひんかいです。     ひんかいです。     ひんがいです。     ひんがいです。                                                                                                    | 1126天燈利與279期<br>第278期高減02款<br>[第279期後決回2款<br>[第279期後決回2款                                                                | <ul> <li>語</li> <li>・ 照</li> <li>・ 照</li> <li>・ 照</li> <li>・ 限</li> <li>・ 限</li> <li>・ 限</li> <li>・ 限</li> <li>・ 限</li> <li>・ 限</li> <li>・ 限</li> <li>・ 限</li> <li>・ 限</li> <li>・ 限</li> <li>・ 限</li> <li>・ 限</li> <li>・ (</li> <li>・ (</li></ul>                                                                                                    | 中 服务<br>時間点<br>時間減勤<br>新指数                                                                                                    | <ul> <li>・ 在线寄服</li> <li>・ 在线寄服</li> <li>・ 守校利率</li> <li>・ 外で恵全屋付補</li> <li>・ 歴史・</li> </ul> EXERTION                                                                                                    | 100 million (100 million (100 m |
| <ul> <li>重要公告: ジ</li> <li>开立账户</li> <li>育单非安全</li> <li>・任意很大开户</li> <li>・他域上开户</li> <li>・他域上开户</li> <li>・</li> <li>・</li></ul>                            | 关于我行未与国盟集团<br>3<br>即可加入。<br>• 互取研制很行       | 民生百代           1、書述傳乐部、書應证           小           点、書述傳乐部、書應证           作           ・           ・           ・           ・           ・           ・           ・           ・           ・           ・           ・           ・           ・           ・           ・           ・           ・           ・           ・           ・           ・           ・           ・           ・           ・           ・           ・           ・           ・           ・           ・           ・           ・           ・           ・           ・           ・           ・           ・           ・           ・           ・           ・           ・           ・           ・           ・           ・      < | 会議会にした<br>の要素にした<br>志志动<br>生産である<br>たの果号でする住舗定す<br>017女神节の美術家 3<br>12<br>12<br>13<br>13<br>14<br>15<br>15<br>15<br>15<br>15<br>15<br>15<br>15<br>15<br>15                                                                                                    | <b>学了</b><br>気制(C)<br>体的時期 更多><br>本高期发射<br>問題財業不停<br>型数時差金数時<br>一度多 ><br>ひ答者关系<br>気が指題<br>時間<br>時間<br>時間<br>に<br>動力<br>の<br>し<br>の<br>し<br>の<br>の<br>の<br>し<br>の<br>し<br>の<br>の<br>の<br>の<br>の<br>の<br>の<br>の<br>の<br>の<br>の<br>の<br>の | ひつつつつつつつつつつつつつつつつつつつつつつつつつつつつつつつつつ                                                                                                    | 126天型村通278明<br>高278明高減02%<br>第278明高減02%                                                                                 | <ul> <li>語・説明</li> <li>明</li> <li>10</li> <li>10</li> <li>10</li></ul>                                                                                                    | ▲<br>一<br>服务<br>時間点<br>影響称値<br>動新編数                                                                                                    | <ul> <li>・ 在妖宮服</li> <li>・ 在妖宮服</li> <li>・ 守谷州軍</li> <li>・ 外に黄金属行情</li> <li>・ 史子</li> </ul>                                                                                                    | 1. 10 T                                                                                                    |

## 第二步: 登陆成功后选择"理财——银期直通车——签约管理——新增签约期货公司";

| 下午时,他行                 | 282133120) 学 運動产品 > 个人用上版行3.0. 如何                                              | 99116 - 1-9048617 - 84998613 - 66768617 - 668<br>题问请款用95568。 |                                  |
|------------------------|--------------------------------------------------------------------------------|--------------------------------------------------------------|----------------------------------|
| 取用功能                   | 直的理财<br>借) 第 <del>会 用</del> 时                                                  | 直销银行                                                         |                                  |
| 上 新户余额费 资 交易纳组费 次 月行转程 | 人具 代納財富管理         >           2C 代納保险产品         > 34%           基金投资         > | 10年末-Rebo                                                    | #基金 (1997年)<br>17日年40年2年 (1997年) |
| 一                      |                                                                                | 他行卡                                                          | *                                |
| + 35.60                | 但如直通车 >                                                                        |                                                              |                                  |
|                        |                                                                                | 前第四日) 平均收益是活<br>余額理期 近10行<br>如意宝、の開始期                        |                                  |

| 首页 账户 转账 转行 | 通 外汇 理财 黄金银行 | 影中交易 合款 服務 信用 | 节卡 手机银行 南部  | 相對了 私人部 | 行 说置 更多 |                                                                                                    |
|-------------|--------------|---------------|-------------|---------|---------|----------------------------------------------------------------------------------------------------|
| 理财 〇        | 签约管理         |               |             |         | + 10    | 入常用功能                                                                                                    |
| ₩ 建财产品      | 期街公司         | 期货公司资金账号      | 1000-00     | 1594    | 10/IC   | •                                                                                                    |
| 查 直纳理时      |              | 忽尚未与          | 同行建立提明签约关系。 |         |         |                                                                                                    |
| (1) 黄金理财    | 苍豹麟信公司+      |               |             |         |         | 10-11-11-11-1-                                                                                                    |
| 们相对高管理      |              |               |             |         |         |                                                                                                    |
| 17.144保险产品  |              |               |             |         |         | 四副免费                                                                                                    |
| □ 幕金投资      |              |               |             |         |         | and the second second s |
| ● 储蓄服务      |              |               |             |         |         |                                                                                                    |
| ai me       |              |               |             |         |         |                                                                                                    |
| 网上证券        |              |               |             |         |         |                                                                                                    |
|             |              |               |             |         |         |                                                                                                    |
| 🚗 银向直通车     |              |               |             |         |         |                                                                                                    |
| ○ 根期直通车     |              |               |             |         |         |                                                                                                    |
| 一般的管理       |              |               |             |         |         |                                                                                                    |
| 银期和外班       |              |               |             |         |         |                                                                                                    |
| 00000       |              |               |             |         |         |                                                                                                    |

第三步:根据提示填写各项信息并选择"中融汇信期货",输入"期货公司资金账号", 点击"同意协议并确认",即可完成签约。

| S 中國民主報行<br>CHONA MINISHEING BANK                                                                                                    | 个人网上银行 3.0 被索 功能                                                                                                    |                                                                                                    |        |
|----------------------------------------------------------------------------------------------------|----------------------------------------------------------------------------------------------------|----------------------------------------------------------------------------------------------------|--------|
| 田田、田田、田田、田田、<br>田田、田田、田田、田田<br>会、東田田田、<br>会、東田田田<br>会、田田田田<br>会、石田田田<br>会、石田田田<br>会、田田田<br>会、田田<br>田田<br>田田<br>田田<br>田田<br>田田<br>田田<br>田田<br>田田<br>田田<br>田田<br>田田<br>田田 | 第二日本 日本市 日本市場(日) 日本 文之前 山政 名之前 2017年 中部48月7<br>盛約期後公司<br>當約新号: 62<br>期後公司(日本) 第二日本 (日本) (日本)(日本)(日本)(日本)(日本)(日本)(日本)(日本)(日本)(日本) | 本 20人用用サービス<br>* 20人用用サス目<br>・<br>・<br>の<br>用サトロターレス目 - ビスト<br>・<br>の<br>の<br>の<br>の<br>の<br>の<br>の<br>の<br>の<br>の<br>の<br>の<br>の | 。<br>之 |